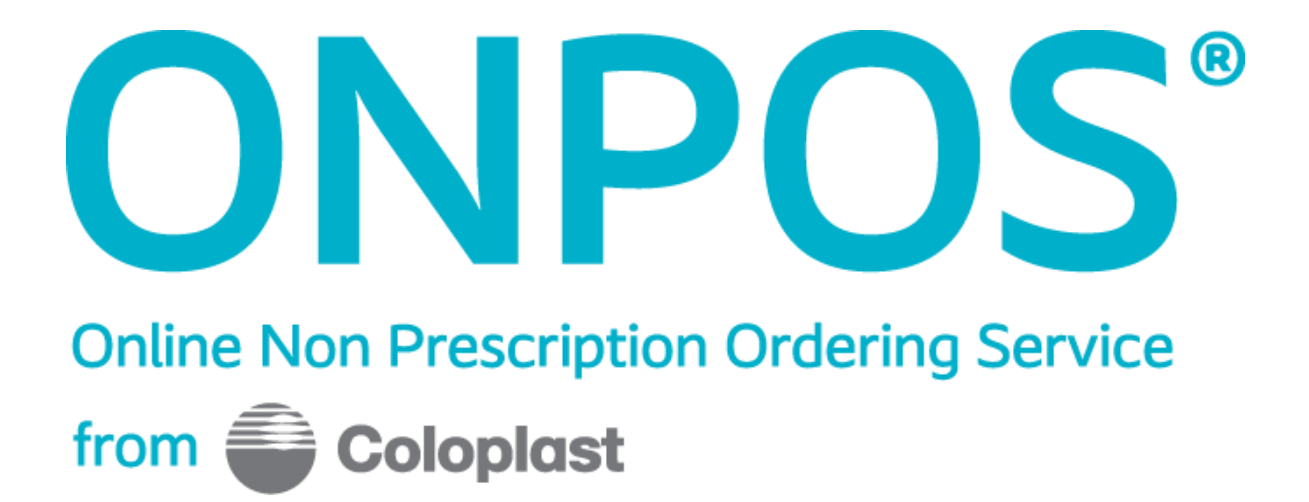

# **Ordering Locations Handbook**

# N W $\oplus$ S

www.onpos.co.uk admin@onpos.co.uk

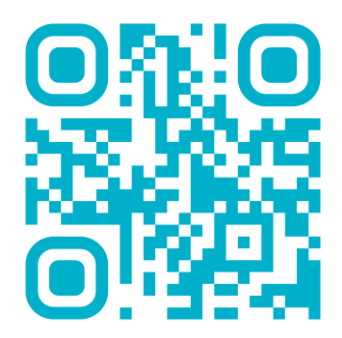

| Log In Details                                    |  |  |  |  |  |  |  |  |
|---------------------------------------------------|--|--|--|--|--|--|--|--|
| Name:                                             |  |  |  |  |  |  |  |  |
| Username:                                         |  |  |  |  |  |  |  |  |
| Password:                                         |  |  |  |  |  |  |  |  |
| Your username and password are not case sensitive |  |  |  |  |  |  |  |  |

Due to GDPR (General Data Protection Regulation) passwords change every 6 months.

ONPOS does not display your password to anyone on the team. Please keep your password safe.

# **ONPOS Contacts**

| Database, | Training | & Account |
|-----------|----------|-----------|
| queries:  |          |           |

Joe Harris ONPOS Systems Lead **Tel: 01733 392389** Email: admin@onpos.co.uk

Back-up support:

Main telephone number Ask for someone in the ONPOS team **Tel: 01733 392000** 

PRIVATE AND CONFIDENTIAL Not for Distribution

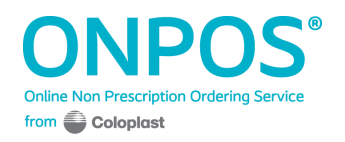

# Welcome to ONPOS

ONPOS is a web-based ordering service that allows you to order products using a non-prescription system from a chosen supplier, in this case North West Ostomy Supplies.

All you require is a computer with Internet access and your passwords.

Your local organisation will have selected their chosen formulary and this will be available for you to select your products from.

As well as ordering products you can use ONPOS to access local education material and guidelines.

This guide will show you how to use ONPOS.

# N W $\oplus$ S

North West Ostomy Supplies Unit 57 – 62 Oakhill Trading Estate Devonshire Road Walkden Manchester M28 3PT

### **Customer Service Manager:**

Name: Joanne Williamson Joanne.Williamson@nwossurgical.co.uk 01204 466023

### **Account Managers:**

- North: Russel Sheehan Russel.sheehan@alliance-healthcare.co.uk 07469 409210
- South: Sandeep Shah Sandeep.shah@nwossurgical.co.uk 07990 088292

Any orders placed before **2.30pm** will be delivered on day 2 from order being placed.

Orders will be delivered via our nominated courier FedEx who will require a signature on receipt of delivery

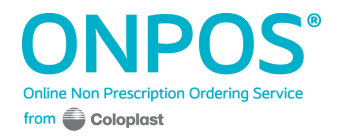

In your order a delivery note will be enclosed, all contents should be checked against the delivery note

Once your order has been checked if you need to report any of the following, please contact either person on the above number;

- Non or late delivery
- Report a discrepancy
- Return goods

Should you need to contact NWOS please have the following ready:

- **Paperwork:** Please keep your paperwork that comes with the delivery handy as this shows your <u>account number</u> and <u>order number</u> as well as the <u>product code</u>. We will need this information to be able to help you. This information is provided on the invoice received with the goods.
- If your order hasn't arrived, please check with your local stores or supplies department to see if the goods are with them and still waiting for delivery to you. If the goods have not arrived contact North West Ostomy Supplies with your <u>account number</u> and <u>order number</u> and we will speak to the carriers and provide details of the delivery.
- Discrepancies should be reported within **3 working days**.
- Your Customer Services Advisor is not medically trained so can only offer alternatives that appear on the system. It is always recommended that you check possible alternatives with medical staff first.

What to do in the event of arranging a return?

- We will need your email address and phone number for our records as well as your <u>account number</u>, <u>order number</u> and the product code you wish to return.
- We will advise you of the unique Returns number and details of how to return to us via email. please make sure you arrange for the goods to be at the agreed pick up point within 48hrs of receiving your returns number, all goods should be packaged up securely in a box with a copy of your invoice with the returns number written on inside the box, the carrier will bring a label with our address details to put on the outside of the box.

For any queries concerning the ONPOS system please find the contact details on the log in page.

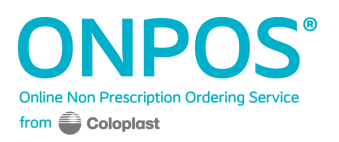

# Contents

| • | Log In                        | 6  |
|---|-------------------------------|----|
| • | Home Page                     | 7  |
| • | How to Place an Order         | 9  |
| • | Orders - General              | 13 |
| • | Confirming Orders             | 14 |
| • | Repeating an Order            | 15 |
| • | Authorisation & Justification | 16 |
| • | Frequently Asked Questions    | 18 |

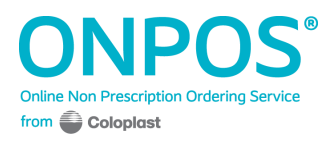

# Log In

On your computer open your Internet connection and type in **www.onpos.co.uk** into the address bar.

The following page will be displayed. Please type in your username and password. These are <u>not</u> case sensitive.

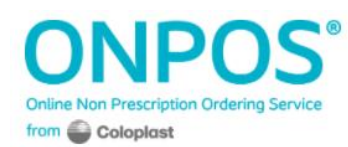

# Welcome, please login Username Password Need help logging in? Login Meet Norma, one of our former Biatain Silicone users

Coloplast Limited, Peterborough Business Park, Peterborough, PE2 6FX

Built by aspin

(**Tip:** before you type in your password you may wish to click on the star and add on your browser to save the address for next time)

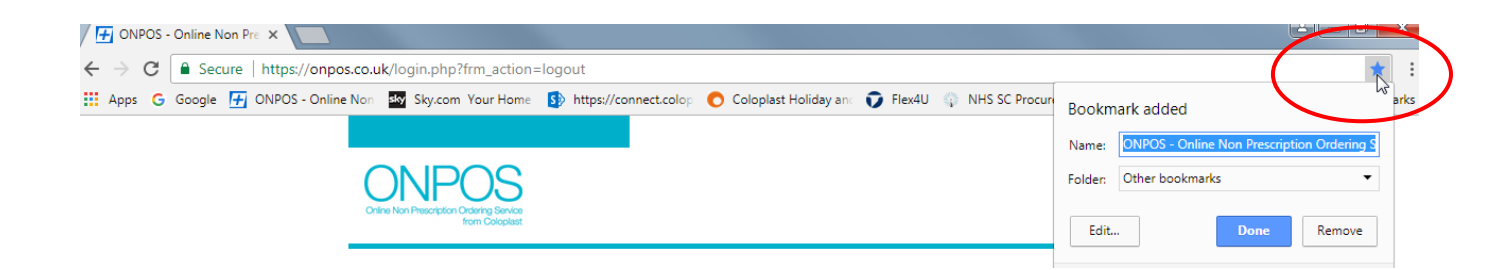

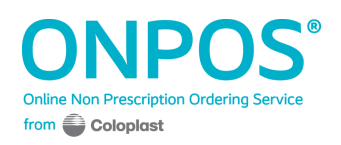

# Home Page

Your home page will look like the below.

| JNPUS<br>ine Non Prescription Ordering Service                                                                                                    |                                                  |                               |                                |                             | 📜 £0.00    |
|----------------------------------------------------------------------------------------------------|--------------------------------------------------|-------------------------------|--------------------------------|-----------------------------|------------|
| n 🥌 Colopiast                                                                                                    | Home New                                         | vs Orders Formulary           | Guidelines Ec                  | ducation Reports            | 8<br>Stock |
| ONPOS, simple to us<br>benefits patients and<br>/elcome Start new o                                                                                                    | se and<br>1 the NHS.<br><sup>rder</sup> <b>+</b> | Speed Logged                  | CCG / 127<br>I in > Speed Prac | tice (PN)                   |            |
| E Your Orders                                                                                                    |                                                  | See all                       | O Stoc                         | k Audit Due                 |            |
| 560215 18-08-2020                                                                                                    | ORDER SHIPPED                                    | View                          | Full stock                     | audit is due 31-01-20       | )21        |
| 560213 14-08-2020                                                                                                    | ORDER PENDING APPROVAL                           | View                          |                                |                             |            |
| 560212 13-08-2020                                                                                                    | ORDER ACKNOWLEDGED                               | View                          |                                |                             |            |
| Alternative Products                                                                                                    | Education                                        | See all                       | E New                          | vs                          | See (      |
| Due to out of stock items at NHSSC:<br>ActivHeal Alginate rope dressing has<br>replaced Covawound Alginate until 27 <sup>d</sup><br>2021 Comfinette 56 (7.5cms x 20m) ha<br>replaced | Sorry no info<br>Sorry no info<br>Is             | rmation found.                | NHS Su                         | pply Chain Holiday Pl       | anning     |
| ∠ Wound Prevalence Tracking                                                                                                    |                                                  |                               |                                |                             |            |
| Please ensure you complete the Wound                                                                                                    | l Prevalence Tracking questions today            |                               |                                |                             |            |
|                                                                                                    |                                                  |                               |                                |                             |            |
| 🖥 Budget                                                                                                    |                                                  |                               |                                |                             | See        |
| Current Month Orders Value<br>£1,047.72                                                                                                    | Monthly Budget<br>£456.00                        | Current Year Invoice<br>£0.00 | d Value                        | Annual Budget To<br>£456.00 | Date       |
| me News Orders Formulary (                                                                                                    | Guidelines Education Reports                     | Stock Help                    |                                |                             |            |
| aplast Limited, Peterborough Business I                                                                                                    | Park, Peterborough, PE2 GFX                      | зааск нер                     |                                |                             | Cole       |

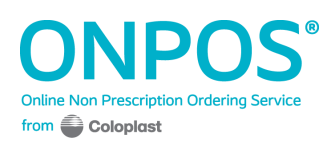

You can click on the **education** and **formulary guidelines** tabs to see information from your local organisation.

The details under the Budget bar will show you your spending to date for the current month, the monthly budget (if applicable) and the annual spend for this financial year.

When placing an order, ONPOS **auto-saves** it! If you are in the middle of an order and need to sign out or just add products to order later in the week, your **basket** will save your progress.

As soon as you log back in, the first page ONPOS takes you to is your order containing the products you added to your basket.

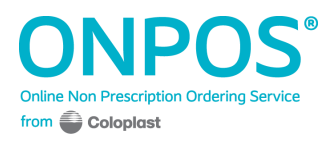

# How to Place an Order

Placing an order is very simple and will only take a few minutes.

| ONPOS                                                                     |             |        |         |                       |                                 |                                  |             |            |      |              |       |
|---------------------------------------------------------------------------|-------------|--------|---------|-----------------------|---------------------------------|----------------------------------|-------------|------------|------|--------------|-------|
| Online Non Prescription Ordering Service<br>from Coloplast                |             |        |         |                       |                                 |                                  |             | £0.00      |      |              |       |
|                                                                           | Home        | News   | Orders  | Formulary G           | Guidelines                      | Education                        | Reports     | 1<br>Stock | Help |              |       |
| ONPOS, simple to use and benefits patients and the NHS.                   |             |        |         | Speed CC<br>Logged in | <b>CG / 127</b><br>n > Speed Pi | ractice (PN)                     |             |            |      |              |       |
| Welcome Start new order +                                                 |             |        |         |                       |                                 |                                  |             |            |      |              |       |
| 1) Click <b>Start New Order</b>                                           |             |        |         |                       |                                 |                                  |             |            |      |              |       |
| Your local formulary will appe                                            | ar.         |        |         |                       |                                 |                                  |             |            |      |              |       |
| 2) Insert your name<br>ONPOS®<br>Online Non Prescription Ordering Service |             |        |         |                       |                                 |                                  |             |            |      | <b>E0.00</b> | )     |
| Colopidsk                                                                 |             | Home   | News    | Orders                | Formulary                       | Guidelines                       | Educati     | on Rep     | orts | 1<br>Stock   | Help  |
| ONPOS, simple to use and benefits patients and the N                      | IHS.        |        |         |                       | Speed (<br>Logged               | <b>CCG / 127</b><br>I in > Speed | Practice (P | N)         |      |              |       |
| 1 Choose your order 2                                                     | Check you   |        |         |                       |                                 |                                  |             |            |      |              |       |
| WARNING: You have exceeded your monthly                                   | budger of £ | 456.00 |         |                       |                                 |                                  |             |            |      |              |       |
| < Cancel                                                                  | ł           |        |         |                       |                                 |                                  |             |            |      | Proce        | ed >  |
| Your Name:                                                                |             |        |         |                       |                                 |                                  |             |            |      |              |       |
| Search                                                                    |             | TVN r  | ecommen | ded products          |                                 |                                  |             |            | Sho  | ow all proc  | ducts |
| Alginate/Hydrocolloid Fibre                                               |             |        |         |                       |                                 |                                  |             |            |      |              |       |
| Antimicrobial                                                             |             |        |         |                       |                                 |                                  |             |            |      |              |       |
| ➔ Foams with Silicone                                                     |             |        |         |                       |                                 |                                  |             |            |      |              |       |

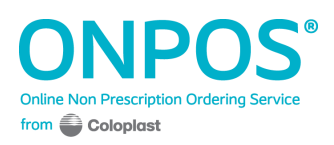

# 3) Type how many **boxes/Pk Qty** you require

| Low/Non Adherent                                          |    |                 |    |      |    |          |    |         |    |           |                                                           |
|-----------------------------------------------------------|----|-----------------|----|------|----|----------|----|---------|----|-----------|-----------------------------------------------------------|
| Description                                               | ÷  | Size            | \$ | Code | \$ | PIP Code | \$ | Pk. Qty | \$ | Pk. Price | \$<br>Qty                                                 |
| Telfa (100 per pack)                                      |    | 5cm x 7.5cm     |    | 1055 |    | 289-0788 |    | 100     |    |           | Sorry out of stock<br>Out of Stock, stock due<br>31102017 |
| Telfa (100 per pack)                                      |    | 10cm x 7.5cm    |    | 1065 |    | 289-0796 |    | 100     |    |           | Sorry out of stock<br>Out of Stock, stock due<br>31102017 |
| Telfa (100 per pack)                                      |    | 15cm x 7.5cm    |    | 1075 |    | 289-0804 |    | 100     |    |           | Sorry out of stock<br>Out of Stock, stock due<br>31102017 |
| Telfa (100 per pack)                                      |    | 20cm x 7.5cm    |    | 1085 |    | 289-0812 |    | 100     |    |           | Sorry out of stock<br>Out of Stock, stock due<br>21102017 |
| Super Absorbents                                          |    |                 |    |      |    |          |    |         |    |           |                                                           |
| Description                                               | \$ | Size            | ;  | Code | ł  | PIP Code | 4  | Pk. Qty | ¢  | Pk. Price | \$<br>Qty                                                 |
| Biatain Super Adhesive (formerly<br>Alione) (10 per pack) |    | 10cm x 10cm     |    | 4610 |    | 290-2054 |    | 10      |    | £22.00    | - 0 +                                                     |
| Biatain Super Adhesive (formerly<br>Alione) (10 per pack) |    | 12.5cm x 12.5cm | ı  | 4612 |    | 290-1999 |    | 10      |    | £36.30    | - 0 +                                                     |

4) With an NWOS integrated Trust you will be able to see live stock availability. This stops any back orders being generated on ONPOS.

5) Click **Proceed** at the bottom or top of the page

| Miscellaneous                                                                 |    |           |            |                |    |         |                 |    |     |       |      |
|-------------------------------------------------------------------------------|----|-----------|------------|----------------|----|---------|-----------------|----|-----|-------|------|
| Description                                                                   | \$ | Size      | \$<br>Code | \$<br>PIP Code | \$ | Pk. Qty | \$<br>Pk. Price | \$ | Qty | 1     |      |
| Talley Topical Negative Pressure<br>Therapy Adhesive Gel Patch (5 pe<br>pack) | er | Gel Patch | 973044103  | ELZ135         |    | 5       | £0.05           | -  | 0   | +     |      |
| Cancel                                                                        |    |           |            |                |    |         |                 | (  |     | Proce | ed > |

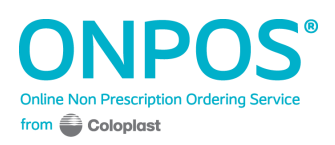

5) You will then be asked to check your order. If all is OK click Proceed

# Order Header

| Order Header                   |                                                  | Supplier Informatio                | n                                             |
|--------------------------------|--------------------------------------------------|------------------------------------|-----------------------------------------------|
| Order                          | Organisation Name                                |                                    |                                               |
| TBC                            | Demonstration PC1                                | Please contact t     order         | the supplier if you require an update on your |
| Name                           | Organisation Code                                |                                    |                                               |
| NWOS TEST                      | 2                                                | Name                               | Address                                       |
| Contact                        | Order Placed By                                  | TBC                                | TBC                                           |
| John Davis                     | JOSEPH HARRIS                                    | Contact                            | NWOS Order                                    |
| Telephone                      | Address                                          | TBC                                | TBC                                           |
| 0234 4567989<br>Created<br>TBC | 9 High Street<br>Huntingdon<br>Cambs<br>PE29 6SY | Telephone<br>TBC<br>Shipped<br>TBC |                                               |

# Order Lines

| Description                                 | Size          | Code  | PIP Code | Pk. Qty | Pk. Price | Qty | Total  |
|---------------------------------------------|---------------|-------|----------|---------|-----------|-----|--------|
| Comfeel Plus Transparent (10 per<br>pack)   | 5cm x 15cm    | 3547  | 301-0618 | 10      | £15.90    | 4   | £63.60 |
| Biatain Silicone Multishape (5 per<br>pack) | 14cm x 19.5cm | 33408 | 404-6066 | 5       | £21.80    | 3   | £65.40 |
| Biatain Silicone Sacral (5 per pack)        | 25cm x 25cm   | 33405 | 404-6041 | 5       | £28.75    | 2   | £57.50 |

Net Total £186.50 VAT Total £37.30

ORDER TOTAL £223.80

< Back

6) The next screen will confirm your supply route, in this care NWOS and click Proceed

|                                         | 3 Select your supplier                      |           |
|-----------------------------------------|---------------------------------------------|-----------|
| Name                                    | Address                                     |           |
| North West Ostomy Supplies (Integrated) | Units 57-62 Oakhill Trading Estate, M28 3PT | ۲         |
| Special Instructions                    |                                             |           |
|                                         |                                             |           |
| < Back                                  |                                             | Proceed > |

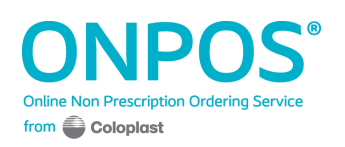

# 7) Check all the details and click Place Order

# Order Header

Order TBC

Name NWOS TEST

Contact John Davis

Telephone 0234 4567989

Created TBC

#### Organisation Name Demonstration PCT

Organisation Code 2

Order Placed By JOSEPH HARRIS

Address 9 High Street Huntingdon Cambs PE29 6SY

| Supplier Information                                               |                                    |  |  |  |  |  |  |  |  |  |
|--------------------------------------------------------------------|------------------------------------|--|--|--|--|--|--|--|--|--|
| Please contact the supplier if you require an update on your order |                                    |  |  |  |  |  |  |  |  |  |
| Name                                                               | Address                            |  |  |  |  |  |  |  |  |  |
| North West Ostomy Supplies                                         | Units 57-62 Oakhill Trading Estate |  |  |  |  |  |  |  |  |  |
| (Integrated)                                                       | Worsley Road North                 |  |  |  |  |  |  |  |  |  |
|                                                                    | Walkden, Manchester                |  |  |  |  |  |  |  |  |  |
| Contact                                                            | M28 3PT                            |  |  |  |  |  |  |  |  |  |
| Joanne Williamson                                                  |                                    |  |  |  |  |  |  |  |  |  |
| Telephone                                                          | interactive@aspin.co.uk            |  |  |  |  |  |  |  |  |  |
| 01204 466023 or 0800 3167117                                       | NIMOS Order                        |  |  |  |  |  |  |  |  |  |
| option 2                                                           | TRC                                |  |  |  |  |  |  |  |  |  |
|                                                                    | 100                                |  |  |  |  |  |  |  |  |  |
| Shipped                                                            |                                    |  |  |  |  |  |  |  |  |  |
| TBC                                                                |                                    |  |  |  |  |  |  |  |  |  |
|                                                                    |                                    |  |  |  |  |  |  |  |  |  |

# Order Lines

| Description                                 | Size          | Code  | PIP Code | Pk. Qty | Pk. Price | Qty | Total  |
|---------------------------------------------|---------------|-------|----------|---------|-----------|-----|--------|
| Comfeel Plus Transparent (10 per<br>pack)   | 5cm x 15cm    | 3547  | 301-0618 | 10      | £15.90    | 4   | £63.60 |
| Biatain Silicone Multishape (5 per<br>pack) | 14cm x 19.5cm | 33408 | 404-6066 | 5       | £21.80    | 3   | £65.40 |
| Biatain Silicone Sacral (5 per pack)        | 25cm x 25cm   | 33405 | 404-6041 | 5       | £28.75    | 2   | £57.50 |
|                                             |               |       |          |         |           |     |        |

Net Total £186.50 VAT Total £37.30

#### ORDER TOTAL £223.80

Please only click place order once and wait for the next screen.

< Back

# Your order is now complete and an email has been sent to $N \mathrel{W} \Theta \mathrel{S}$

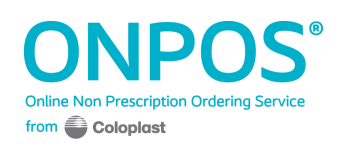

# Orders - General

If you would like to see the orders you have placed, you can click on the orders tab at the top of any page.

This view will show you your Current Orders and will allow you to see all your past orders too – so there is no need to print out a record.

| Start nev | vorder 🕂       |            |                                        |         | New / Pending<br>Acknowledged<br>Shipped / Complete |
|-----------|----------------|------------|----------------------------------------|---------|-----------------------------------------------------|
| Pending   | Completed      |            |                                        |         | Rejected                                            |
| Pendin    | ng Orders      |            |                                        |         |                                                     |
| 560241    |                |            |                                        |         | NEW                                                 |
| Created   | 09-04-21 11:36 | Created By | JOSEPH HARRIS / Speed Practice (PN)    | Items   | 3 <b>Value</b> £98.95                               |
| Shipped   |                | Pharmacy   | Speed Pharmacy, The Old Dairy, PE8 6SQ |         | Delete                                              |
| 560215    |                |            |                                        |         | ORDER SHIPPED                                       |
| Created   | 18-08-20 11:04 | Created By | TEST / Speed Practice (PN)             | ltems 1 | Value £141.00                                       |
| Shipped   | 18-08-20 11:07 | Pharmacy   | Speed Pharmacy, The Old Dairy, PE8 6SQ |         | Confirm                                             |
| 560212    |                |            |                                        |         | ORDER ACKNOWLEDGED                                  |
| Created   | 13-08-20 10:32 | Created By | TEST / Speed Practice (PN)             | ltems 1 | Value £558.60                                       |
| Shipped   |                | Pharmacy   | Speed Pharmacy, The Old Dairy, PE8 6SQ |         | Delete View                                         |

Your current orders will be different colours

**Green** – an order that the supplier has completed (see next page)

**Purple** – a new order that has been sent to a supplier, but it has not been acknowledge by them yet.

**Blue** – an order that the supplier has seen and is waiting for stock to arrive.

**Red** – items that an authorise has rejected from the order.

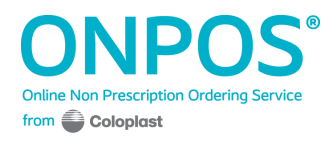

# **Confirming Delivery**

Once the supplier has completed the order it will turn **Blue** on your screen.

| 560215  |                |            |                                        |       |   | ORD     | ER SHIPPED |
|---------|----------------|------------|----------------------------------------|-------|---|---------|------------|
| Created | 18-08-20 11:04 | Created By | TEST / Speed Practice (PN)             | Items | 1 | Value   | £141.00    |
| Shipped | 18-08-20 11:07 | Pharmacy   | Speed Pharmacy, The Old Dairy, PE8 6SQ |       |   | Confirm | m )ew      |

You will need to click the **Confirm** button when you have received this order.

This will then move over into your Order History. This completes the order process.

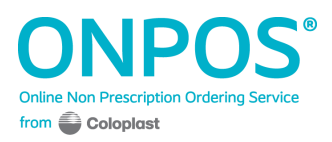

# Repeating an order

Once an order has been confirmed, you will have the option to repeat it.

| Start nev | v order 🕂        |            |                                        |       |   | Ne<br>Ac<br>Sh | w / Pending<br>knowledged<br>ipped / Complete |  |  |
|-----------|------------------|------------|----------------------------------------|-------|---|----------------|-----------------------------------------------|--|--|
| Pending   | Completed        |            |                                        |       |   | Re             | Jected                                        |  |  |
| Compl     | Completed Orders |            |                                        |       |   |                |                                               |  |  |
| 560215    |                  |            |                                        |       |   | ORDE           | R COMPLETE                                    |  |  |
| Created   | 18-08-20 11:04   | Created By | TEST / Speed Practice (PN)             | Items | 1 | Value          | £141.00                                       |  |  |
| Shipped   | 18-08-20 11:07   | Pharmacy   | Speed Pharmacy, The Old Dairy, PE8 6SQ |       |   | Repe           | at View                                       |  |  |

When you select **repeat**, ONPOS will take you to the first stage of **Choosing your order** with the products selected from the order you are repeating.

| 1 Choose your order            |                                                           |                  |    |        |       |              |      |         |                 |   |   |        |             |
|--------------------------------|-----------------------------------------------------------|------------------|----|--------|-------|--------------|------|---------|-----------------|---|---|--------|-------------|
| • Your repeat order has been   | load                                                      | ed for you belov | v  |        |       |              |      |         |                 |   |   |        |             |
| WARNING: You have exceede      | WARNING: You have exceeded your monthly budget of £456.00 |                  |    |        |       |              |      |         |                 |   |   |        |             |
| < Cancel                       |                                                           |                  |    |        |       |              |      |         |                 |   |   |        | Proceed >   |
| Your Name:                     |                                                           |                  |    |        |       |              |      |         |                 |   |   |        |             |
| TEST                           |                                                           |                  |    |        |       |              |      |         |                 |   |   |        |             |
| Search                         |                                                           |                  |    | TVN re | ecomm | iended produ | icts |         |                 |   |   | Hide a | ll products |
| Alginate/Hydrocolloid Fibre    |                                                           |                  |    |        |       |              |      |         |                 |   |   |        |             |
| Description                    | \$                                                        | Size             | \$ | Code   | \$    | PIP Code     | ¢    | Pk. Qty | \$<br>Pk. Price | ¢ |   | Qty    |             |
| Biatain Alginate (10 per pack) |                                                           | 10cm x 10cm      |    | 3710   |       | 377-6754     |      | 10      | £23.50          |   | - | 5      | +           |
| Biatain Alginate (10 per pack) |                                                           | 15cm x 15cm      |    | 3715   |       | 377-6762     |      | 10      | £44.60          |   | - | 0      | +           |

You will have the option to add or remove products as well as amending the quantities you require. Then you can follow the remaining steps to successfully place your order.

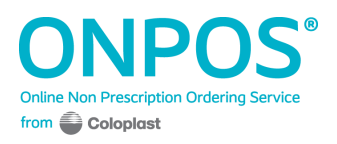

# Authorisation & Justification

This function is an optional addition to the ONPOS system that is decided at the Organisation. The guide below will show you the slight differences when ordering items, if this is active within your Trust.

#### Authorisation Function

This function allows an approver at the Organisation to check orders that contain a pre-determined list of products that they wish to authorise prior to supply. When you place an order, and select one of these approved products, you will see the below alert.

# Order Lines

| Description                          | Size        | Code | PIP Code | Pk. Qty | Pk. Price | Qty |           | Total  |
|--------------------------------------|-------------|------|----------|---------|-----------|-----|-----------|--------|
| Biatain Alginate (10 per pack)       | 10cm × 10cm | 3710 | 377-6754 | 10      | £23.50    | 1   |           | £23.50 |
| Biatain Alginate Filler (6 per pack) | 3cm x 44cm  | 3743 | 377-6770 | 6       | £16.62    | з   |           | £49.86 |
| Biatain Silicone Lite (5 per pack)   | 5cm x 5cm   | 3452 | 402-1101 | 5       | £4.55     | 2   |           | £9.10  |
|                                      |             |      |          |         |           |     |           |        |
|                                      |             |      |          |         |           |     | Net Total | £82.46 |
|                                      |             |      |          |         |           |     | VAI Total | £16.49 |

ORDER TOTAL £98.95

# Special Instructions

Nurse comments Dressings required for patient.

# Order Approval

|   | 1 The submitted order has line items that require to be authorised. An automatic email alert will be sent notifying the authoriser. |             |
|---|----------------------------------------------------------------------------------------------------|-------------|
|   | Please only click place order once and wait for the next screen.                                                                    |             |
| [ | < Back                                                                                                    | Place Order |

When this happens, you will need to wait until the order is approved by the Trust **BEFORE** your supplier will receive the order.

Any lines that are not approved will be filed in your **Completed** tab as below. The lines that are approved will show as a normal order and will be transmitted to your supplier. If an order has certain lines rejected, you will see a link to the rejected order.

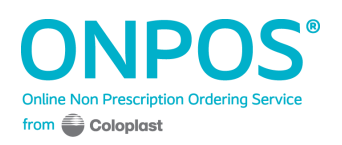

The new order with the rejected link

| 560210 A VIEW LINKED REJECTED ORDER ORDER ORDER ACKNOW |                |            |                                        |       |   |        | VLEDGED |
|--------------------------------------------------------|----------------|------------|----------------------------------------|-------|---|--------|---------|
| Created                                                | 12-08-20 13:17 | Created By | JOE / Speed Practice (PN)              | Items | 1 | Value  | £53.52  |
| Shipped                                                |                | Pharmacy   | Speed Pharmacy, The Old Dairy, PE8 6SQ |       |   | Delete | View    |

#### The rejected order in order history

| 560208  |                |            |                                        |       |   | ORD   | ER REJECTED |
|---------|----------------|------------|----------------------------------------|-------|---|-------|-------------|
| Created | 11-08-20 09:57 | Created By | JOE / Speed Practice (PN)              | Items | 1 | Value | £29.52      |
| Shipped |                | Pharmacy   | Speed Pharmacy, The Old Dairy, PE8 6SQ |       |   |       | View        |

#### Justification Function

This function allows the Trust to monitor the usage of specific products, but this function does not halt the ordering process. Once you place an order, you will need to input the reason why you are ordering the item, but the order will then progress through to the supplier as normal.

When ordering, you will see the prompt below that you will need to fill in before you can progress further in your order.

|                                            |                                         | 3 Select your supplier |           |  |  |  |  |  |  |
|--------------------------------------------|-----------------------------------------|------------------------|-----------|--|--|--|--|--|--|
| Name                                       | Address                                 |                        |           |  |  |  |  |  |  |
| Speed Pharmacy                             | The Old Dairy,                          | PE8 6SQ                | ۲         |  |  |  |  |  |  |
| Special Instructions                       | Special Instructions                    |                        |           |  |  |  |  |  |  |
| (i) Order Explanation Required             |                                         |                        |           |  |  |  |  |  |  |
| Please enter an explanation for your order | (please do NOT include any patient info | ormation).             |           |  |  |  |  |  |  |
|                                            |                                         |                        |           |  |  |  |  |  |  |
| < Back                                     |                                         |                        | Proceed > |  |  |  |  |  |  |

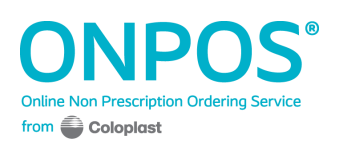

# **Frequently Asked Questions**

# What happens if I order the wrong amount?

If you have not sent the order you can go back and change the quantity at any stage.

If you have sent the order, first of all contact NWOS to let them know. Then they will be able to credit for the items not required. Should you wish to add more items then please place an additional order.

## What happens if I do not receive all I ordered?

If you have not received some of the items from your order please contact NWOS to confirm if there was an issue with stock when the order reached the warehouse, and to confirm if the items are on back order once they are back in stock.

## Can I change my passwords?

Yes, please see the option 'change password' in the top right hand corner of the screen.

### What happens if I lose my password?

Please contact ONPOS admin – <u>admin@onpos.co.uk</u> or 01733 392389 and we will issue you with new ones.

### Do I have to use the computer at work?

No, any computer with Internet access is suitable.

### Can I use ONPOS on my mobile phone?

Yes! ONPOS is now compatible to use with your mobile phone.

### Can I ask for the products to be sent straight to a patient?

No, at this stage patient information cannot be added.

### Can I still write a prescription?

Yes, however this will depend on local agreements and it is best to confirm locally. As a guide ONPOS provides good value when part of a box will be used for one patient and the rest with other patients – for example with a wound care patient whose type of dressing may change frequently.

If a patient is on long-term treatment (for example indwelling catheter) and they will use all the products in one box then a prescription will provide the best value.

### Can additional products become available on ONPOS?

Should you require additional products to be listed on ONPOS you will need to contact your TVN or Medicines Management Team at the Trust to discuss this. ONPOS will then be notified accordingly of any changes.

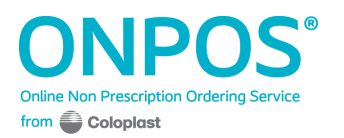